## **KinderSmart – How to Review Messages**

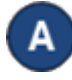

Open the KinderSmart app on your phone. Note that the telephone number must be already registered with your Provider.

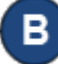

Once the Activities screen displays, tap Messages.

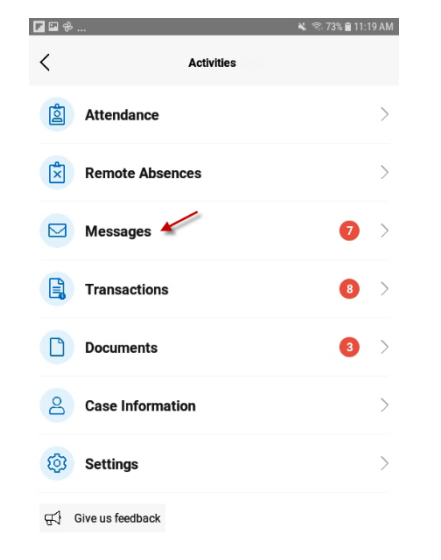

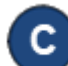

The list of all messages displays.

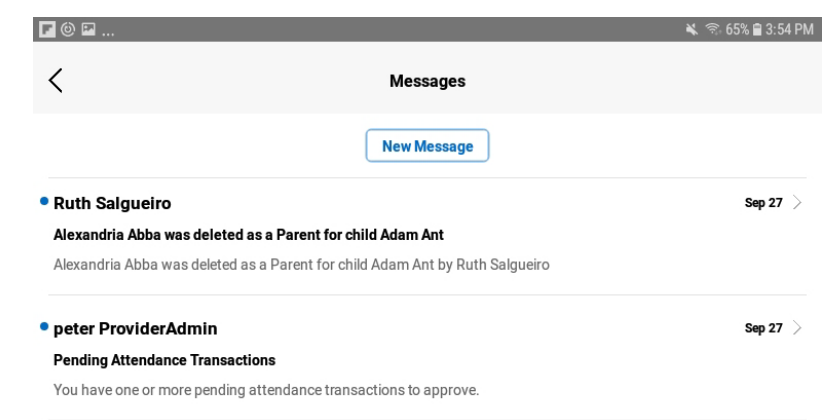

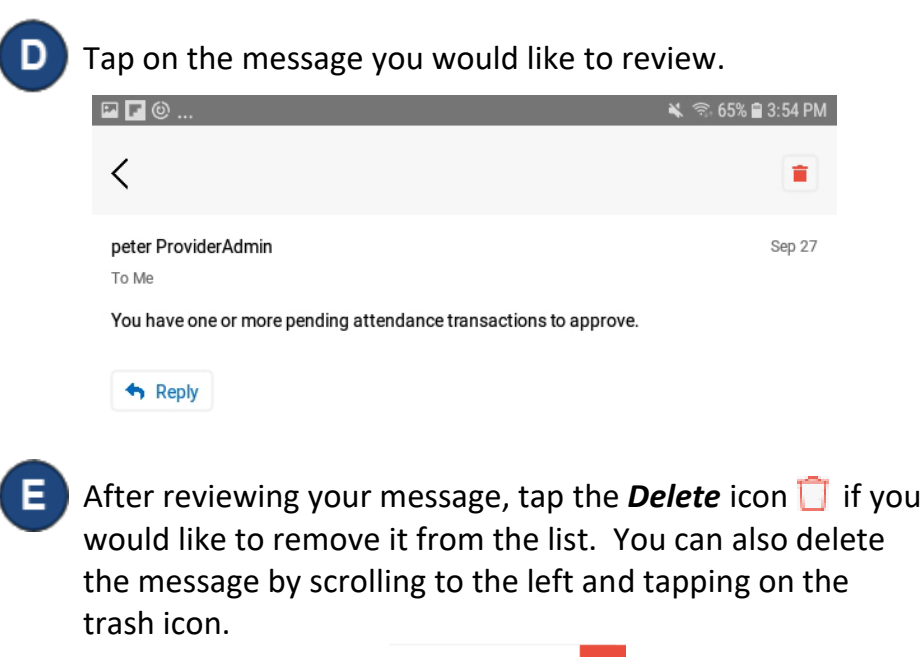

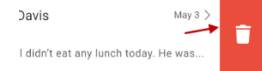

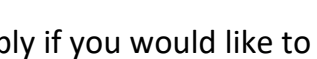

Tap Reply if you would like to respond to the message.

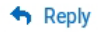

Tap the back arrow to return to the Activities screen.

For more information, visit https://azcces.info, email us at supportAZ@kindersystems.com or call us at 1-833-859-3433.